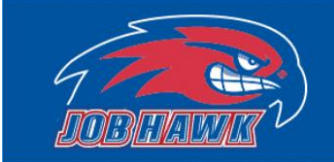

Office of Student Employment University Crossing 220 Pawtucket Street, Suite 280 Lowell, MA 01854-5131

# Off-Campus Employer User Guide

| Part 1 – Getting Started – New User     |       |
|-----------------------------------------|-------|
| JobHawk Website                         | 2     |
| Request Login                           | 3     |
| Part 2 – Posting a Job                  |       |
| Job Control Panel                       | 4     |
| Three Steps to Posting a Job            | 5-7   |
| Is the Job Posting Live?                | 8     |
| Step 3 – Managing Existing Job Postings |       |
| Four Job Statuses                       | 9     |
| Manage Job Page                         | 10    |
| Editing a Job                           | 11-12 |
| Part 4 – Reviewing Applications         |       |
| Viewing Applications                    | 13-14 |
| Emailing Applicants                     | 15-16 |
| Automated Email Examples                | 17    |

## Step 1 - Getting Started - New User

Jobhawk has many benefits for off-campus employers. Our free job posting platform allows for employers to post part-time positions that thousands of UMass Lowell students have the ability to apply for, 24-7 availability to monitor postings, custom applications where you can accept applications through JobHawk, and reply to applicants in real time.

Off Campus employers who would like to post positions on JobHawk must request an account. To request access, visit www.uml.edu/jobhawk, select "Off-Campus employers", then select "Request Login".

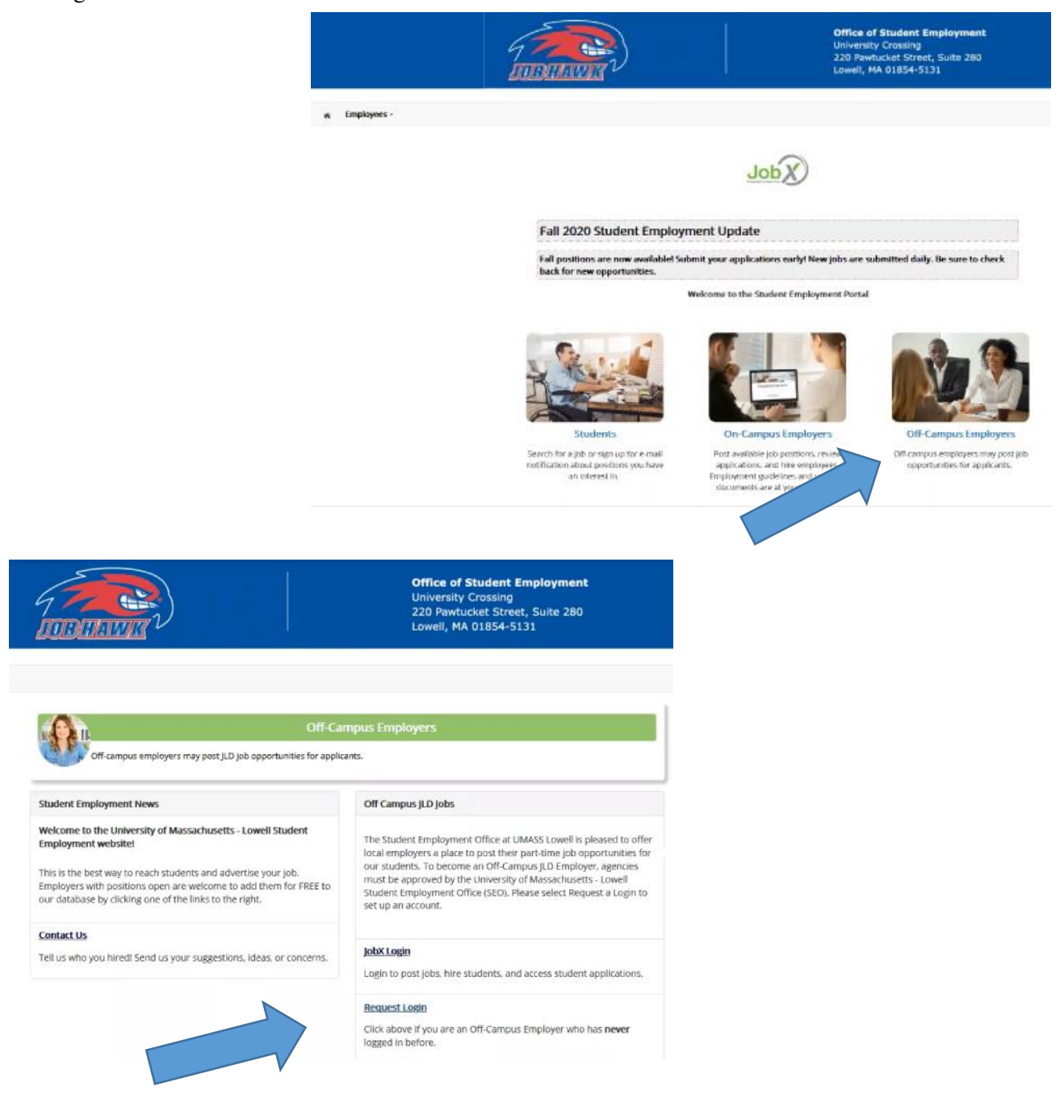

Complete the requested information. The details provided will allow for an administrator to learn more about your employment opportunities. Your password can be any alpha/numeric combination up to 50 characters. Select submit once you have complete the form.

|                      |                                       |                                      |                            | Office of Student Employment<br>University Crossing<br>220 Pawtucket Street, Suite 280<br>Lowell, MA 01854-5131 |
|----------------------|---------------------------------------|--------------------------------------|----------------------------|----------------------------------------------------------------------------------------------------|
| * Employees          |                                       |                                      |                            |                                                                                                    |
| Request Permission   | To Use This Site                      |                                      |                            |                                                                                                    |
| First Name *         | tered user to post jobs on the Employ | ment website. Please fill out the fo | lowing information, and we | will evaluate your request as quickly as possible.                                                              |
| Middle Name          |                                       |                                      |                            |                                                                                                    |
| Last Name *          |                                       |                                      |                            |                                                                                                    |
| Full Email Address * |                                       |                                      |                            |                                                                                                    |
| Street 1             |                                       |                                      |                            |                                                                                                    |
| Street 2             |                                       |                                      |                            |                                                                                                    |
| City                 |                                       |                                      |                            |                                                                                                    |
| State                |                                       |                                      |                            |                                                                                                    |
| Zip Code             |                                       |                                      |                            |                                                                                                    |

The application process is now complete. Please be advised that you do not have access to JobHawk yet. An administrator will contact you for further details on your intended job posting. Upon approval, you will receive an email notification from JobHawk@uml.edu advising of this.

#### Part 2 – Posting a Job

Creating a new job is a three-step process. This would include creating a job profile, editing the job application, and submitting the posting. JobHawk will walk you through this process.

|                                                                       |                                                                                                    | OB HAWIN                            |                                | Office of Student Employment<br>University Crossing<br>220 Pawtucket Street, Suite 280<br>Lowell, MA 01854-5131 |
|-----------------------------------------------------------------------|----------------------------------------------------------------------------------------------------|-------------------------------------|--------------------------------|----------------------------------------------------------------------------------------------------|
| 🛪 Employees +                                                         | JobX - Reporting - Access                                                                                  | s & Audit • Uploads • Site Set up • | Content • Help •               |                                                                                                    |
| ob Control Panel                                                      | Find D Users<br>Find Employees                                                                             | r Hawks <u>Reset Filters</u>        |                                |                                                                                                    |
| Job Status:                                                           | Admin Find Jobs                                                                                            |                                     | Search Title, Description, Cov | rch -                                                                                                    |
| Listed Jobs (0) Pending Approval (0) Review Mode (0) Storage Mode (0) | Approve JobX Hire Requests<br>Edit Default Job Applications<br>Manage Quick Job Searches<br>Manage JobMail |                                     |                                |                                                                                                    |
| My Jobs:<br>Show My Jobs Only                                         |                                                                                                    |                                     |                                |                                                                                                    |

To begin this process, select the "JobX" tab at the top of the page then select "JobX Home (Job Control Panel)". From here, select "Add a Job" at the top of the page.

|                                                       |                      |                                        | )                       |                        | Office of Student Employment<br>University Crossing<br>220 Pawtucket Street, Suite 280<br>Lowell, MA 01854-5131 |
|-------------------------------------------------------|----------------------|----------------------------------------|-------------------------|------------------------|----------------------------------------------------------------------------------------------------|
| Employees -<br>Job Control Panel                      | JobX - Reporting -   | Access & Audit - Uploads -             | Site Set up - Content - | Help -                 |                                                                                                    |
| 4                                                     | Result Filters: Empl | oyer: River Hawks <u>Reset Filters</u> |                         |                        |                                                                                                    |
| Job Status:                                           | Add a job            |                                        | Search 1                | lele, Description, Con |                                                                                                    |
| Pending Approval (0) Review Mode (0) Storage Mode (0) |                      |                                        |                         |                        |                                                                                                    |
| My Jobs:                                              |                      |                                        |                         |                        |                                                                                                    |

Step 1 - Complete the job profile screen. All fields designated with a red asterisk are required fields. Attributes that are included on the application are listed below.

|                                                                                            |                                                | Office of Student Employment<br>University Crossing<br>220 Pawtucket Street, Suite 280<br>Lowell, MA 01854-5131 |
|--------------------------------------------------------------------------------------------|------------------------------------------------|----------------------------------------------------------------------------------------------------|
|                                                                                            |                                                |                                                                                                    |
| ☆ Employees - JobX - Reporting - Access & Auc                                              | dit • Uploads • Site Set up • Content • Help • |                                                                                                    |
| You are adding a brand new job to the web site for:<br>Employer: River Hawks <u>Change</u> |                                                |                                                                                                    |
| >>> Step 1: Supply Job Profile information >>> Step 2: Review Job A                        | pplication >> Step 3: Go Live                  |                                                                                                    |
|                                                                                            |                                                |                                                                                                    |
|                                                                                            |                                                |                                                                                                    |
| Job Category* s?a                                                                          | Administration                                 |                                                                                                    |
| Job Title *<br>Daampier Herne Desk Receptor ein                                            | Administrative Assistant                       |                                                                                                    |
|                                                                                            | entrel B/U (≣ ≣ ≥ ₽ ® ™                        |                                                                                                    |
|                                                                                            | Example job description                        |                                                                                                    |
| Job Description *                                                                          |                                                |                                                                                                    |
| Picaso be Jt detailed in possible.                                                         |                                                |                                                                                                    |
|                                                                                            |                                                |                                                                                                    |
|                                                                                            |                                                |                                                                                                    |

| Categories to Complete for<br>Job Posting | <ul> <li>Job Title</li> <li>Description</li> <li>Requirements</li> <li>Number of Available Openings</li> <li>Minimum and Maximum<br/>Hours</li> <li>Start and End Date</li> <li>Timeframe -Seasonal,<br/>Academic Year, Fall Spring<br/>Summer</li> <li>Hourly Pay Rate</li> <li>Evening and/or Weekend<br/>Hours</li> <li>Primary Contact Information</li> </ul> |
|-------------------------------------------|----------------------------------------------------------------------------------------------------|
|-------------------------------------------|----------------------------------------------------------------------------------------------------|

Select "Submit" to continue.

Step 2 – the Pending Job Application page will pre-populate with required fields with the information included below.

| 7 TODILAWE                                                                                                    | Office of Student Employment<br>University Crossing<br>220 Pawtucket Street, Suite 280<br>Lowell, MA 01854-5131          |                                                           |
|----------------------------------------------------------------------------------------------------|----------------------------------------------------------------------------------------------------|-----------------------------------------------------------|
|                                                                                                    | Welcome.                                                                                                    | Candice Garabedian ( <u>Disguised as Rowdy</u> )   Logout |
| R Employees • JobX • Reporting • Access & Audit • Uploads • Site Set                                                                                                    | p · Content · Help ·                                                                                                    |                                                           |
| The job data was successfully saved. However, the job is not posted on the w<br>you may rearrange the ordering of the questions. Any changes you make will<br>Pending Job Application - River Hawks - Administrative Assistant | b site. There are two more steps. First, please review the job application below and<br>be approved by an administrator. | delete any questions you do not want. Also                |
| First name *                                                                                                    |                                                                                                    | × .                                                       |
| Middle name                                                                                                    |                                                                                                    | 4                                                         |
| Last name *                                                                                                    |                                                                                                    | 4                                                         |
| UML Email<br>Please use your student UML email address. *                                                                                                    |                                                                                                    | *                                                         |
| Confirm Email Above *                                                                                                    |                                                                                                    | 4                                                         |
| Resume *                                                                                                    | Browse No file selected.                                                                                                 | 4                                                         |
| What are your hours of availability? Please check all that apply for this current semester.                                                                                                    | Monday Morning                                                                                                    | *                                                         |

| Please velocit                                                          |  |
|-------------------------------------------------------------------------|--|
| Question Name                                                           |  |
| Question Label y<br>⊐ ¤ / y' ≟≟# # ⇔0                                   |  |
| plication Behavlor<br>Application Section<br>Select an existing section |  |
| Other flags     Application input is required #                         |  |

You can also create a new question to add to the application. Add the question details and behavior, then select "Add Question". Your new question will now be available under the "Existing Questions" option to use for future job postings.

To complete the application, select "Save Application".

Step 3 - The last step is to select preferences for your job posting. You have the option of when the job will be listed for students to view and apply to, if JobMail will be sent to notify students of the new posting, and how long you would like the job to be posted for.

|                              |                                                         |                                             |                                               | 57                   | NAME 1                | )             |           |        |
|------------------------------|---------------------------------------------------------|---------------------------------------------|-----------------------------------------------|----------------------|-----------------------|---------------|-----------|--------|
| *                            | Employees -                                             | JobX -                                      | Reporting -                                   | Access & Audi        | t - Uploads -         | Site Set up - | Content • | Help - |
| You are<br>>> <u>Step</u>    | adding a brand<br>1: Supply Job Pro                     | new job to<br>ofile >> <u>Ster</u>          | the web site for:<br>2: Review Job Ap         | plication >> SI      | ep 3: Go Live         |               |           |        |
| River H<br>Your job<br>1. Wr | awks - Administ<br>b will be approve<br>hen do you want | rative Assis<br>ed by an ad<br>t the job to | stant<br>ministrator befor<br>be reviewed for | e it can be posi     | ed. Please choose     | an option.    |           |        |
| 2. Do                        | you want the job                                        | listed imm                                  | ediately after it is                          | approved?            | es, immediately       | *             |           |        |
| 3. For                       | r how many days                                         | do you wan                                  | t the job to be list                          | ed on the site?      | Until I close the job | 2             |           |        |
| When a                       | il the above info                                       | ormation k                                  | ooks correct                                  | Click here to finish |                       |               |           |        |

Once your preferences are selected, complete this process by selecting "Click here to finish!"

Your job is not live on JobHawk yet. A notification is then sent to the Student Employment Office for an administrator to review your job posting prior to being listed. If an administrator has any questions about the position, you will be contacted.

|              |                   |              |                  |                      |           | )             |           |        |
|--------------|-------------------|--------------|------------------|----------------------|-----------|---------------|-----------|--------|
| *            | Employees -       | JobX -       | Reporting -      | Access & Audit -     | Uploads - | Site Set up - | Content - | Help - |
| ver Ha       | wks - Administr   | ative Assis  | stant            | en it will he listed |           |               |           |        |
| /hat w       | ould you like to  | do now?      | ng opprovol, rik | en it will be asted. |           |               |           |        |
| • <u>Vie</u> | w the job details | (for printin | ng. etc.)        |                      |           |               |           |        |
| • Ret        | turn to your cont | trol panel.  |                  |                      |           |               |           |        |
|              |                   |              |                  |                      |           |               |           |        |

Upon approval, you will receive an email from JobHawk@uml.edu advising that your job is now listed!

# Step 3 – Managing Existing Job Posting

On the Job Control Panel, you are able to view all jobs that you have created. On this page, you will also see four statuses. This would include listed, pending approval, review mode, and storage mode.

| <ul> <li>Employees -</li> <li>Job Control Panel</li> </ul>    | JobX • Reporting • Access & Audit • Uploads •                                                        | Site Set up • Content • Help •                                |                                                  |
|---------------------------------------------------------------|----------------------------------------------------------------------------------------------------|---------------------------------------------------------------|--------------------------------------------------|
| Job Status:                                                   | Result Filters: Employer: River Hawks <u>Reset Filters</u> O Add a Job                               | Search Title, Description, Con Search                         |                                                  |
| Pending Approval (0)     Review Mode (0)     Storage Mode (0) | Select/Deselect All Administrative Assistant                                                         | Show 25 v results per page<br>Applications: <u>3 (3 New</u> ) |                                                  |
| My Jobs:<br>Show My Jobs Only                                 | <b>Job Id:</b> 8742<br><b>Contact Person:</b> Rowdy River Hawk<br><b>Wage:</b> \$12.75 - \$13.00 /hr | Status: Listed<br>Location:<br>UMass Lowell                   | Listed: 11/03/20<br>Job Type: Off-Campus JLD Job |

NG WebSolutions, LLC. Jacksonville, FL © Copyright 2001- 2020, All rights reserved.

| Status Description |                                                                                                    |  |
|--------------------|----------------------------------------------------------------------------------------------------|--|
| "Listed"           | When a job is live for a student to apply for                                                                                                    |  |
| "Pending Approval" | When you have submitted a job posting and it is awaiting approval for the Student Employment Office. Once a job has been approved, you will get an email advising of this.                                                                                                  |  |
| "Review Mode"      | Removes the job posting from JobHawk. This allows for you to review<br>applications submitted and ensures additional applications are not<br>submitted once the job has been filled. At any time, you can move the job<br>back to "Listed" to obtain additional applicants. |  |
| "Storage Mode"     | Deletes all applications that had been submitted for the position. We<br>typically advise to move jobs to "Review Mode" rather than "Storage<br>Mode" in the event that you would like to reevaluate applications<br>previously submitted.                                  |  |

To view the details of an existing job, select the job title.

|                                             |                                             | TODITAWNY                                  |                                 | Office of Student Employment<br>University Crossing<br>220 Pawtucket Street, Suite 280<br>Lowell, MA 01854-5131 |
|---------------------------------------------|---------------------------------------------|--------------------------------------------|---------------------------------|----------------------------------------------------------------------------------------------------|
| Employees - Jo<br>Job Control Panel         | abX · Reporting · Access & Audit · Up       | loads - Site Set up - Content - Help -     |                                 |                                                                                                    |
| E                                           | Result Filters: Employer: River Hawks Reset | Filters                                    | Section Part Presidence For     | 1                                                                                                    |
| Job Status:                                 | Select/Deselect All                         |                                            | Show 25 results per page        |                                                                                                    |
| Storage Mode (0) My Jobs: Show My Jobs Only | Administrative Assistant                    | Status: Usted<br>Location:<br>UMess Lowell | Applications: <u>3 (3 New</u> ) | Liszed: 11/03/20<br>Job Type: Off-Campus JLD Job                                                                |

This will bring you to the "Manage job" page. At the top of the page, options are available to Update Status, Manage Application, and View Applications.

| Update Status                           |                                                                                                    |
|-----------------------------------------|----------------------------------------------------------------------------------------------------|
| Listed                                  | »Current Status – Click to update remaining days listed on site                                                        |
| Review Mode                             | » Click to change to                                                                                                   |
| Storage                                 | » Click to change to                                                                                                   |
|                                         |                                                                                                    |
| View Applicants                         |                                                                                                    |
| 3 applications have been submitted      | for this lob. <b>3</b> of which are new.                                                                               |
| » View Applications                     |                                                                                                    |
|                                         |                                                                                                    |
| Manage Application                      |                                                                                                    |
| This job is configured to collect onlin | e applications.                                                                                                    |
| You may not edit the online application | tion while this job is listed. To edit the application, please send the job to review mode, then visit this box again. |
| View the online application.            |                                                                                                    |

Farther down on the page, you can view all of the current details included in your job posting. If you would like to make any changes to your job posting, select "Edit this job".

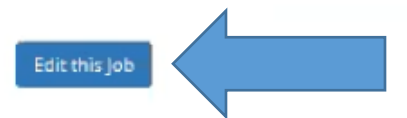

Below is a view of approximately how this job appears to applicants:

| Administrative Assistant |                          |
|--------------------------|--------------------------|
| Job ID                   | 8742                     |
| Job Type                 | Off-Campus JLD Job       |
| Employer                 | River Hawks              |
| Job Category             | Administration           |
| Job Description          | Example job description  |
| Job Requirements         | Example job requirements |
| Available Openings       | 1                        |

#### Update Job Profile:

Any changes you make to the job information will have to be approved. Please review the choices at the bottom of this form regarding how exactly you want the approval process to occur.

| Dob Tritle *         Note provide inverse equations         Dob Description *         Note the existence of equations         Note The existence of equations         Note the existence of equations         Select a Primary Contact Person:         Note the existence of equations         The Data below will prefit from the Primary contact user prefix. You | Ann namebuk Assistant     Immit is it if if if if if if if if if if if if if                                                                                                    |
|----------------------------------------------------------------------------------------------------|----------------------------------------------------------------------------------------------------|
| bb Description matrix matrix back back back back back back back back                                                                                                    | Image: State and State and State an |
| bb Description on the a bind of a quality  by  by  by  by  by  by  by  by  by                                                                                                    | Example job description         •         •         •         •         •         •         •         •         •         •         •         •         •         •         •         •         •         •         •         •         •         •         •         •         •         •         •         •         •         •         •         •         •         •         •         •         •         •         •         •         •         •         •         •         •         •         •         •         •         •         •         •         •         •         • </td                                                                                                    |
| ob Requirements •<br>and by a block of a solution<br>Every job must have one primary contact person (the next of<br>Select a Primary Contact Person:<br>The Data below will prefil from the Primary contacts user prefix. You<br>The Data below will prefil from the Primary contacts user prefix. You                                                              | tray also have any number of secondary contact people.                                                                                                    |
| ab Requirements                                                                                                    | uestion). It may also have any number of secondary contact people.                                                                                                    |
| Every job must have one primary contact person (the next<br>Select a Primary Contact Person:<br>The Data below will prefil from the Primary contact a user prefile. You                                                                                                    | uestion). It may also have any number of secondary contact people.                                                                                                    |
| Select a Primary Contact Person:<br>The Data below will prefil from the Primary contact's user profile. You                                                                                                    | v                                                                                                    |
| The Data below will prefil from the Primary contact's user profile. You                                                                                                    |                                                                                                    |
|                                                                                                    | nust clear the field if you do not vient it displayed with the poining.                                                                                                    |
| Phone Number * 978-934-4228                                                                                                    |                                                                                                    |
| Fex Number                                                                                                    |                                                                                                    |
| Email * Student_lobs@um                                                                                                    | rdu                                                                                                    |
| Location * UMeas Loved                                                                                                    |                                                                                                    |
| Secondary Contact People 🗠                                                                                                    | di  Ciri + ci ci to select multiple Select Some Options                                                                                                    |
| You do not have permission to update job data directly. You n                                                                                                    | ray submit the changes you wish to make, which will then wait for approval by an administrator. Please choose an option:                                                                                                    |
| • Keep this job listed on the site so applicants can still search<br>O Remove this job from the web site so applicants may not se                                                                                                    | for it and apply for it. It will be listed in the old form until the changes you just made are approved. When the changes are approved, they will be immediately reflected in the job possing,<br>arch for it until the changes you just made are approved. When the changes you just made are approved, the job will be listed again on the web site.                                                                                                    |
|                                                                                                    | ······································                                                                                                    |
|                                                                                                    |                                                                                                    |

After you have made any necessary adjustments, select "Submit".

If you make any edits to the job posting or application, the job will be moved to "Pending Approval" prior to the job moving back to "Listed".

## Step 4 – Reviewing Applications

When a student applies for a job posting, you will receive an email notification that you received an application. To view the application, log into JobHawk and go to the "JobX Home (Job Control Panel)" page.

| Image: Second Second |                                     |                                                                                                    |                                                      | Office of Student Employment<br>University Crossing<br>220 Pawtucket Street, Suite 280<br>Lowell, MA 01854-5131 |
|----------------------------------------------------------------------------------------------------|-------------------------------------|----------------------------------------------------------------------------------------------------|------------------------------------------------------|----------------------------------------------------------------------------------------------------|
| Find jobs overs     Find Employees       Supervisor Find Employees     at Hawks Reset Filters       Job Status:     Admin Find Jobs       Listed Jobs (0)     Approve JobX Hire Requests                                                                                                    | Control Panel                       | JobX - Reporting - Access<br>JobX Hpme (Job Control Panel)                                                                                                    | s & Audit • Uploads • Site Set up • Content • Help • |                                                                                                    |
| Job Status: Admin Hind Jobs Listed Jobs (0) Approve JobX Hire Requests                                                                                                    | Ŧ                                   | Find Employees<br>Supervisor Find Employees                                                                                                    | er Hawks Reset Filters                               | _                                                                                                    |
|                                                                                                    | b Status:                           | Admin Find Jobs                                                                                                    | Search Tide, Description, Con                        | earch                                                                                                    |
| Pending Approval (0) Edit Default Job Applications                                                                                                    | Pending Approval (0)                | Edit Default Job Applications                                                                                                    |                                                      |                                                                                                    |
| Review Mode (0)         Manage Quick job Searches           Storage Mode (0)         Manage jobMail                                                                                                    | Review Mode (0)<br>Storage Mode (0) | Manage Quick Job Searches<br>Manage JobMail                                                                                                    |                                                      |                                                                                                    |
| My Jobs:                                                                                                    | y Jobs:                             | The second second s |                                                      |                                                                                                    |

#### You can then select the highlighted number of applications to review further.

|                                             | Search Title, Description, Con Search                  |                                                                                                    |
|---------------------------------------------|--------------------------------------------------------|----------------------------------------------------------------------------------------------------|
| Sh                                          | ow 25 v results per page                               |                                                                                                    |
| A                                           | pplications: <u>3 (2 New</u> )                         |                                                                                                    |
| Status: Listed<br>Location:<br>UMass Lowell |                                                        | Listed: 11/03/20<br>Job Type: Off-Campus JLD Jo                                                                                                    |
|                                             | Sh<br>A<br>Status: Listed<br>Location:<br>UMass Lowell | Search Title, Description, Con Search<br>Show 25 v results per page<br>Applications: <u>3 (2 New)</u><br>Status: Listed<br>Location:<br>UMass Lowell |

After selecting the highlighted value, you will see the contact information for the names of the applicants. Select the applicant's highlighted name.

| Select/Deselect All | Show 25 v results per page |           | 1      | to 3 of 3  << < > >> |
|---------------------|----------------------------|-----------|--------|----------------------|
| Name                | Email Address              | App Date  | Status | Elag Emailed?        |
| Tony Test           | Tony_Test@student.uml.eduu | 11/3/2020 |        | P                    |
| Sam Chole           | Sam_Sample@student.uml.edu | 11/3/2020 | New!   | P                    |
| Janet Jobhawk       | Janet Jobhawk@uml.edu      | 11/3/2020 | New!   | P                    |

From here, you will see the information provided for the applicant at the top of the page and your job posting will be listed at the bottom of the page

| Tony                                            |                                                                                                    |
|-------------------------------------------------|----------------------------------------------------------------------------------------------------|
|                                                 |                                                                                                    |
| Test                                            |                                                                                                    |
| Tony_Test@student.uml.eduu                      |                                                                                                    |
| Tony Testilistudent um edua                     |                                                                                                    |
| Monday Atternion, Tuesday Atternion, Thursday M | forming, Evenings                                                                                                    |
|                                                 |                                                                                                    |
| 11/3/2020 10:29:00 AM ET                        |                                                                                                    |
| 6/9/2015 9:08:49 PM ET by Candice Garabedian    |                                                                                                    |
| 11/3/2020 3.26.26 PM ET by Candice Garabedian   |                                                                                                    |
|                                                 |                                                                                                    |
|                                                 | 8742                                                                                                    |
|                                                 | Off-Campus JLD Job                                                                                                    |
|                                                 |                                                                                                    |
|                                                 | Nov 03, 2020                                                                                                    |
|                                                 | Tony<br>Test<br>Tony_Test@student.uml.edus<br>Tony_Test@student.uml.edus<br>Moncley Afternoon, Tuesdey Afternoon, Thursdey N<br>11/3/2020 10.29:00 AM ET<br>6/9/2015 9:08:49 PM ET by Candice Garabedian<br>11/3/2020 3.26:26 PM ET by Candice Garabedian |

If you would like to contact an applicant, this can be done directly through JobHawk. By selecting "Actions" option, either on the applicant line or on the right-hand side of the page.

|                              |                | to 3 of 3  << < > >>                                               |        |         |                      |                                                                                                    |            |
|------------------------------|----------------|--------------------------------------------------------------------|--------|---------|----------------------|----------------------------------------------------------------------------------------------------|------------|
| App Date                     | Status         | Hag Emailed?                                                       | Resume | Preview | Actions              |                                                                                                    |            |
| 11/3/2020                    |                | P                                                                  |        | 9       | Actions              | -                                                                                                    |            |
| 11/3/2020                    |                | P                                                                  |        | 9       | Email A              | pplicant                                                                                                    |            |
| 11/3/2020                    |                | P                                                                  |        | ۹.      | Print A              | pplice                                                                                                    |            |
|                              |                |                                                                    |        |         | N/A                  |                                                                                                    |            |
|                              |                |                                                                    |        |         |                      |                                                                                                    |            |
|                              |                |                                                                    |        |         |                      |                                                                                                    |            |
|                              |                |                                                                    |        |         |                      |                                                                                                    |            |
|                              |                |                                                                    |        |         |                      |                                                                                                    |            |
|                              |                |                                                                    |        |         | Se                   | nd Greeting Email                                                                                                    | Apply Act  |
|                              |                |                                                                    |        |         |                      | nd Greeting Email                                                                                                    | Apply Act  |
|                              | 1 to           | o3of3 << < > ≫                                                     |        |         |                      | ind Greeting Email<br>Select Aption Below<br>Nete<br>port Summary                                                                                     | Apply Act  |
|                              | 1 to           | o3of3 ≪ < > ≫                                                      |        |         | Se<br>De<br>Ex<br>Ex | ind Greeting Email<br>Refect Action Below<br>Nete<br>port Summary<br>port Details<br>in Summary                                                       | V Apply Ac |
| App Date                     | 1 to<br>Status | o3of3 << < > >> <br><u><b>Rag</b></u> Emailed?                     | Resume | Preview | Actions Pri          | Ind Greeting Email<br>Refect Action Below<br>Nete<br>port Summary<br>port Details<br>nt Summary<br>nt Details                                         | V Apply Ac |
| <b>App Date</b><br>11/3/2020 | 1 to<br>Status | o3of3  << < > >> <br><u>Flag</u> Emailed?<br><i>β</i> <sup>2</sup> | Resume | Preview | Actions              | Ind Greeting Email<br>Refect Action Below<br>Nete<br>port Summary<br>port Details<br>nt Summary<br>nt Details<br>nd Greeting Email<br>of Spece Foreig | Apply Act  |

On the right-hand side of the page, you have the option to send a greeting, reject, or custom email. This can be done by selecting the desired email option, checking off the name of the applicant that you would like to send the email to, then select "Apply Action".

|     | Name                           | Email Address              | App Date |
|-----|--------------------------------|----------------------------|----------|
| R   | Tony Test                      | Tony_Test@student.umi.eduu | 11/3/202 |
| das | Sam Sample                     | Sam Sample@student.uml.edu | 11/3/202 |
| 1   | addition and the second second |                            |          |

|           |          |              |        |         | Send Greeting Email |
|-----------|----------|--------------|--------|---------|---------------------|
|           | 1 to 3   | 3of3 ≪ < > ≫ |        |         |                     |
| App Date  | Status F | Hag Emailed? | Resume | Preview | Actions             |
| 11/3/2020 |          | P            |        | 9       | Actions -           |
| 11/3/2020 |          | P            |        | 9       | Actions -           |
| 11/3/2020 |          | P            |        | a,      | Actions -           |

| Email Applicants - Greeting |                                                                                                    |  |
|-----------------------------|----------------------------------------------------------------------------------------------------|--|
|                             | Default: Applicants selected if not greeted/interviewed or rejected.                                                                                                    |  |
|                             | P 🗌 Jobhawk, Janet [Janet_Jobhawk@umil.edu]                                                                                                    |  |
|                             | P 🗌 Sample, Sam [Sam_Sample@student.uml.edu]                                                                                                    |  |
|                             | P 🗹 Test, Tony [Tony_Test@student.uml.eduu]                                                                                                    |  |
| To                          | Comma-separated list of other recipients' email addresses (i.e., walk in candidates), if any.<br>Example: Joe@yahoo.com, Mary@hotmail.com                                                                                                    |  |
| From                        | Candice_Garabedian@uml.edu                                                                                                    |  |
| Subject                     | Job: Administrative Assistant                                                                                                    |  |
|                             |                                                                                                    |  |
| Body                        | I am interested in meeting with you to discuss your interest in the Administrative<br>Assistant job opening in my department. Please contact me at your earliest<br>convenience so that we can set up a time to meet to discuss your interest further. |  |
| Send Cancel                 |                                                                                                    |  |

Example of Automated Greeting Email

| Email Applicants - Rejection |                                                                                                    |
|------------------------------|----------------------------------------------------------------------------------------------------|
|                              | Default: No applicants selected. You must select recipients.                                                                                                    |
|                              | p 🔽 jobhawk, janet []anet_jobhawk@uml.edu]                                                                                                    |
|                              | P Sample, Sam [Sam_Sample@student.uml.edu]                                                                                                    |
|                              | P 🗌 Test, Tony [Tany_Test@student.uml.eduu]                                                                                                    |
| То                           | Comma-separated list of other recipients' email addresses (i.e., walk in candidates), if any.<br>Example: Joe@yahoo.com, Mary@hotmail.com                                                                          |
|                              |                                                                                                    |
|                              |                                                                                                    |
| From                         | Candice_Garabedian@uml.edu                                                                                                    |
| Subject                      | Job: Administrative Assistant - Not Available                                                                                                    |
| Body                         | $\square   \mathbf{R}     \mathbf{V}   \underline{\mathcal{U}}   \mathbf{m}   \Phi \rangle$                                                                                                    |
|                              | You recently submitted an on-line application for the Administrative Assistant job<br>opening. I regret to inform you that the position has been filled. Thank you very<br>much for your interest in the position. |
|                              |                                                                                                    |

Example of Automated Rejection Email